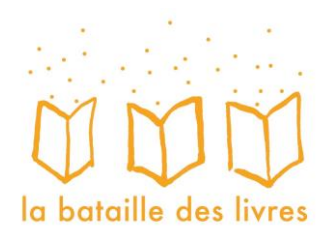

# Publier un article sur la BdL

www.bataille-des-livres.org

# 1. Pour se connecter

- -> Cliquer sur la rubrique « élèves »
- -> Cliquer sur le bouton « Blog »
- -> Cliquer sur la plume

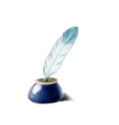

-> Insérer les codes dans la fenêtre

identifiant: classe

- mot de passe : bdl2021
- -> Cliquer sur « se connecter ».
- -> Arrivé sur cette page, cliquer sur la punaise, puis « articles »

| Solution with the second second secon |                      |                      |  |  |  |  |
|----------------------------------------------------------------------------------------------------|----------------------|----------------------|--|--|--|--|
| 🛞 🖀 La Bataille des Livres 🛡 0 🕂 Créer                                                                                                    |                      |                      |  |  |  |  |
| 🛞 Tableau de bord 🧹                                                                                                    | Tableau de bo        | rd                   |  |  |  |  |
| 🖈 Articles                                                                                                    | Tous les articles    |                      |  |  |  |  |
| <b>9</b> 1 Médias                                                                                                    | Ajouter              | 115 p;               |  |  |  |  |
| Commentaires                                                                                                    | 569 commentaires     | ;                    |  |  |  |  |
| 🗹 Contact                                                                                                    | WordPress 4.3.1 avec | e thème Bataille des |  |  |  |  |
| 📥 Profil                                                                                                    |                      |                      |  |  |  |  |

Alors s'affiche la liste des articles sur plusieurs pages

| 🗲 🕲 bataille-des-livres.ch                 | /wp-admin/edit.php                                                                                                    | E3 🔻 C 🛛 🔍 Rechercher |                  | ☆ 自 ♥              | <b>↓</b> ↑ ↓ ⊕ ⊕ ≡                                      |
|--------------------------------------------|----------------------------------------------------------------------------------------------------|-----------------------|------------------|--------------------|---------------------------------------------------------|
| 🛞 👩 La Bataille des Li                     | vres 📮 0 🕂 Créer                                                                                                    |                       |                  |                    | Salutations, classe 🍰                                   |
| 🚳 Tableau de bord                          | Articles Ajouter                                                                                                    |                       |                  | Optio              | ons de hécran * Aide *                                  |
| 🖈 Articles 🔸                               | Les miens (577)   Tous (732)   Publiés (724)   En attente de relecture (8)                                                                                                    |                       |                  |                    | Rechercher dans les articles                            |
| Tous les articles                          | Actions groupées 💌 Appliquer Toutes les dates 💌 Toutes les catégories 💌 Filtrer                                                                                                    |                       |                  | 🗐 🗄 577 éléments 🚽 | + 1 sur 29 > >                                          |
| Ajouter                                    | Titre                                                                                                    | Auteur                | Catégories       |                    | Date                                                    |
| Médias     Commentaires     Contact        | grille serie d - En attente<br>jon isa yoh                                                                                                    | classe                | BdL au quotidien | =                  | 28/05/2015 11 h 58 min<br>06 s<br>Dernière modification |
| <ul> <li>Profil</li> <li>Outils</li> </ul> | Rébus - En attente<br>lol.docx                                                                                                    | classe                | BdL au quotidien | <u> </u>           | 28/05/2015 11 h 54 min<br>38 s<br>Dernière modification |
| Réduire le menu                            | (pas de titre) - En attente<br>rebus bdl                                                                                                    | classe                | BdL au quotidien |                    | 28/05/2015 11 h 53 min<br>10 s<br>Dernière modification |
|                                            | Rébus série D - En attente     Rébus Céline Yaèlle                                                                                                    | classe                | BdL au quotidien | -                  | 28/05/2015 11 h 48 min<br>20 s<br>Dernière modification |
|                                            | charade - En attente<br>Mon premier est la onzième lettre de l'alphabet. Mon deuxième est le contraire de femme. Mon troisième est le singuiler de 'des'. Mon quatrièm<br>Lire la suite | classe<br>e           | BdL au quotidien | -                  | 28/05/2015 11 h 41 min<br>50 s<br>Dernière modification |
|                                            | (pas de titre) - En attente     Asia_Eva_Milena rébus                                                                                                    | classe                | BdL au quotidien | -                  | 28/05/2015 11 h 40 min<br>58 s                          |

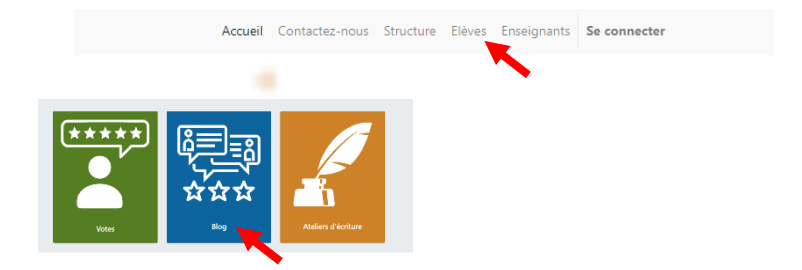

# 2. Pour publier ou commencer un nouvel article

- -> Cliquer sur « ajouter » pour créer un article
- -> Ecrire le titre puis taper son texte dans le cadre « Ecrivez votre histoire ».

## Pour ajouter des images ou des vidéos :

-> Cliquer sur le « plus » en haut à gauche et cliquer sur « image.

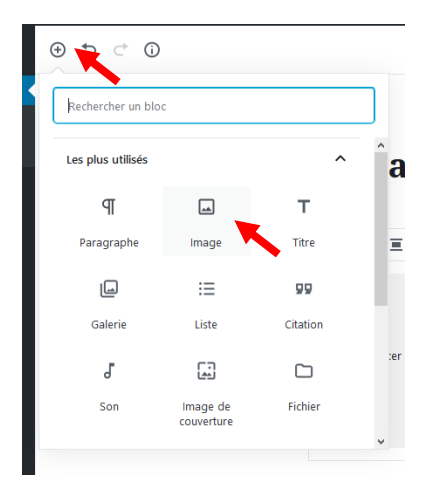

-> Cliquer « Téléverser ».

-> Choisir la photo ou la vidéo et « insérer dans l'article ».

## A la fin :

-> Signer votre article, exemple : Sophie, Bienne, Suisse

## -> Cliquer sur « Publier » puis « Soumettre à la relecture »

L'article sera publié après validation de la BdL.

#### 3. Pour continuer un article ou voir quand il sera publié :

Un article peut être travaillé et écrit sur plusieurs jours.

Quand un article est commencé et qu'il n'est pas terminé, cliquer sur « enregistrer brouillon » en haut à droite.

Pour retrouver son article, cliquer sur « Brouillons » dans la liste des articles et faire défiler les pages.

Le continuer et quand il est terminé, le signer et le « Soumettre à la relecture ».

De la même manière cliquer sur « En attente de relecture » ou « Planifiés » pour sélectionner seulement les articles concernés et voir où en est le sien.

#### Vous pouvez visionner une vidéo avec toutes les étapes à l'adresse suivante :

www.bataille-des-livres.ch/tutoriel-de-publication/